## INSTRUCTIONS FOR REGISTERING AN ACCOUNT AND UPGRADING SERVICE PACKAGES

## I. INTRODUCE

Edutek is a technology solution provider, supporting customers to create an online training platform for their organization. Just register an account and provide the necessary information, we will set up the system for you shortly. Your data will be stored on independent servers, absolutely secure.

The Edutek system provides powerful tools to help you customize your school to your liking. You can create a school name, subdomain name, or configure your own domain name, and customize your website with features and interfaces to suit your school's needs. With the tools that Edutek provides, you can also create courses, upload video lectures or schedule lessons using multi-dimensional interactive livestreams. You can also easily create questions, assignments, tests, create course sales pages that support online payments,...

## II. ACCOUNT REGISTRATION/LOGIN

To start using the technology solution provided by Edutek, please register an administrative account on <u>https://edutek.io/website</u>.

Step 1: Visit the website link edutek.io

Step 2 : To create an account, please click "Start for free" at the top of the homepage.

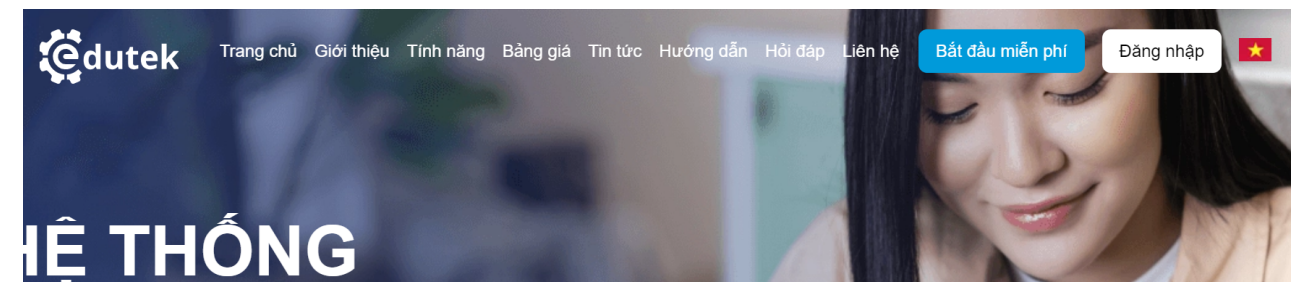

Step 3: Please fill in the required information then click "Register"

| edutek                      |                         |           |  |  |  |  |
|-----------------------------|-------------------------|-----------|--|--|--|--|
| Tạo trang web của riêng bạn |                         |           |  |  |  |  |
| Tên miền                    |                         |           |  |  |  |  |
| project                     |                         | edutek.io |  |  |  |  |
| Họ                          | Tên                     |           |  |  |  |  |
| Họ                          | Tên                     |           |  |  |  |  |
| Email                       |                         |           |  |  |  |  |
| john@example.com            |                         |           |  |  |  |  |
| Số điện thoại               |                         |           |  |  |  |  |
| 0123456789                  |                         |           |  |  |  |  |
| Mật khẩu                    |                         |           |  |  |  |  |
|                             |                         | ۵         |  |  |  |  |
| Xác nhận mật khẩu           |                         |           |  |  |  |  |
|                             |                         | A         |  |  |  |  |
| Chọn ngôn ngữ               |                         |           |  |  |  |  |
| Tiếng Việt                  |                         | ~         |  |  |  |  |
|                             | Đăng ký                 |           |  |  |  |  |
| Bạn đã                      | có tài khoản? Đăng nhập |           |  |  |  |  |

Step 4: Edutek will receive information, contact customers to confirm their needs and approve the admin account.

**Step 5:** Once the account has been approved, customers log in by clicking "Login" on the homepage, then fill in the form displayed on the system and then select the "Login" button to enter the admin page.

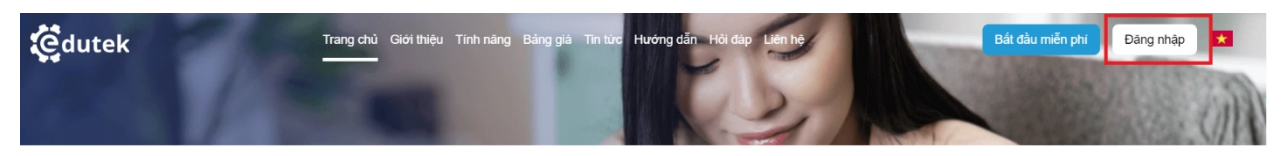

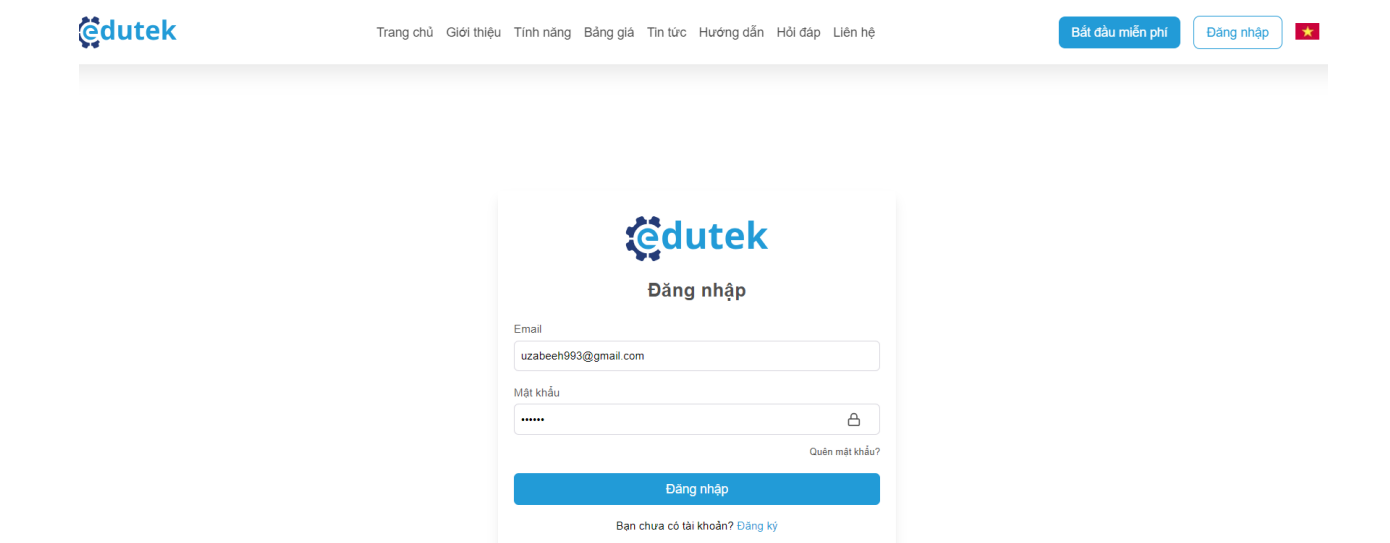

III. ACCOUNT SERVICE PACK UPGRADE PROCESS

Customers are entitled to use the training administration features that Edutek provides for a certain period of time for a certain period of time. Customers will need to pay for an administrative upgrade when the number of Courses or the number of their students exceeds 10. Customers will pay for the service package according to the price list at <a href="https://edutek.io/pricing">https://edutek.io/pricing</a>.

By upgrading the service package, customers can take advantage of many features and utilities that Edutek provides. The service pack upgrade procedure is as follows:

**Step 1:** On the admin page, customers access the "Settings" section, click on the "Service Pack" item.

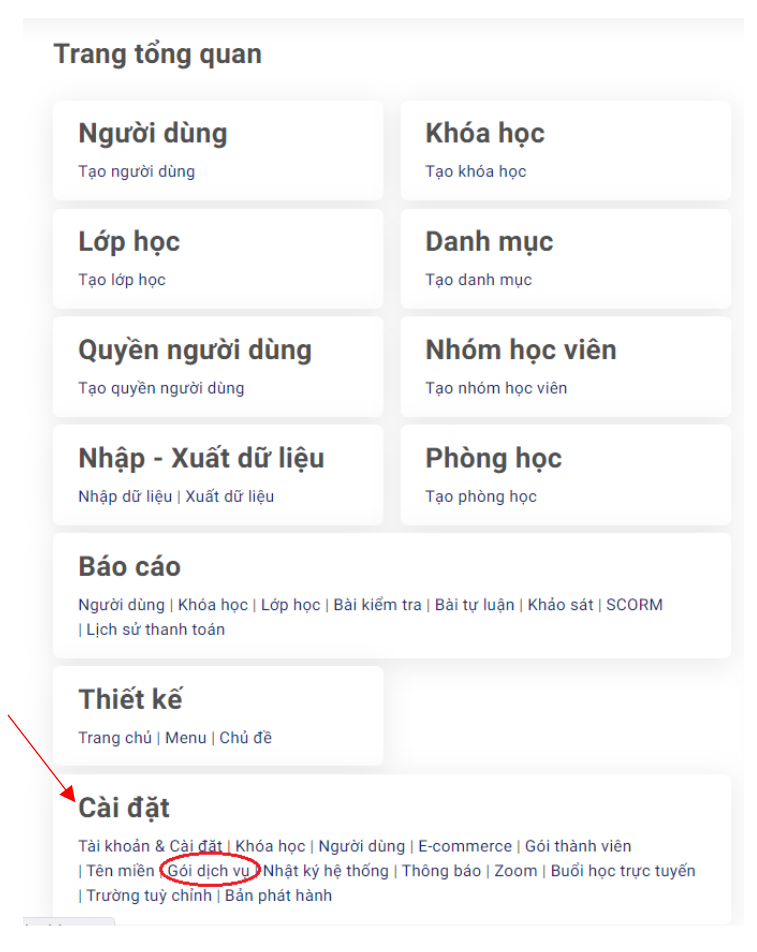

**Step 2:** The system displays the service package that you are registering. To upgrade to another service package, please click on "List of SaaS LMS packages".

| CHI TIẾT GÓI SAAS LMS     |  |                    |        |  |     | Gói                                     |
|---------------------------|--|--------------------|--------|--|-----|-----------------------------------------|
| Gói đang sử dụng          |  | Miễn phí vĩnh viễn |        |  | MIÉ | ÈN PHÍ VĨNH VI                          |
| Fên domain hệ thống       |  | demoproject        |        |  |     |                                         |
| Email                     |  | uzabeeh993@gma     | il.com |  | Bao | gồm:                                    |
| Ngày hết hạn              |  | Vĩnh viễn          |        |  | S   | Dung lượng lưu trữ 20GB                 |
| Người dùng đang kích hoạt |  | 1/10               |        |  | S   | 10 tài khoản kích hoạt                  |
| Khoá học đang kích hoạt   |  | 1/10               |        |  | S   | 200 emails gửi hỗ trợ/thán              |
|                           |  | 0GB/20GB           |        |  | S   | Chỉnh sửa giao diện webs                |
| Jung lượng lưu trư        |  |                    |        |  | ø   | Chỉnh sửa trang chủ                     |
|                           |  |                    |        |  | ø   | Tối đa 10 khoá học                      |
|                           |  |                    |        |  | ø   | Theo dõi báo cáo                        |
|                           |  |                    |        |  | 8   | Quản lý lộ trình học tập củ<br>học viên |
|                           |  |                    |        |  | S   | Blog                                    |
|                           |  |                    |        |  | S   | Thảo luận trong khóa học                |
|                           |  |                    |        |  | S   | Nhập / Xuất dữ liệu                     |
|                           |  |                    |        |  | C.  | Phòng chạt                              |

**Step 3:** The system displays a list of available service packages of Edutek. You can choose the appropriate service package and click the "Upgrade" button.

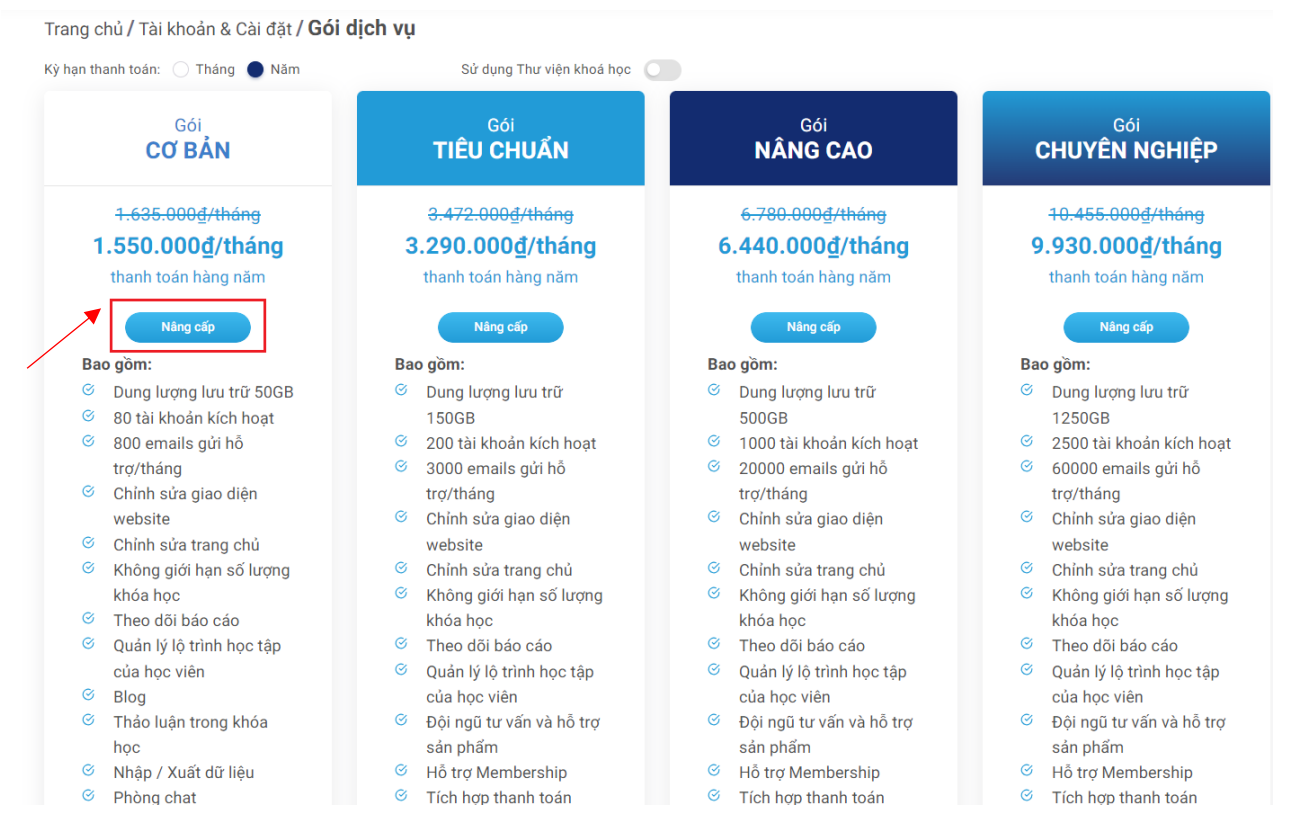

**Step 4:** Make payment for service fee by bank transfer to our company's bank account, or make online payment via VNPAY payment gateway.

|           | Thanh toán      |               |                    |                       |                 | ×           |     |    | IIEU                    |                       | AN                                     |                                        | NANG CAU            |      |
|-----------|-----------------|---------------|--------------------|-----------------------|-----------------|-------------|-----|----|-------------------------|-----------------------|----------------------------------------|----------------------------------------|---------------------|------|
|           | Thanh t         | oán gói       | SaaS LM            | IS CƠ BẢ              | N 12 tha        | ing         |     |    | Tha<br><del>3</del>     | anh toán              |                                        |                                        | ×                   | П    |
|           |                 | Giá           | tiền               |                       | 1               | 8.600.000 đ |     | 2  | 2                       |                       |                                        |                                        |                     | na   |
| 3<br>2 2  | Payme           | Chuyểr        | ı khoản ngâi       | n hàng                |                 |             |     |    | th:                     | Thanh to              | oán gói SaaS L                         | MS CƠ BẢN 1                            | 2 tháng             | ig   |
| th:       | INTE            | RNET BANK     | KING               |                       | CREDIT CAF      | D           | ıç. |    |                         |                       | Giá tiền                               |                                        | 18.600.000 đ        |      |
|           |                 | VIETQR        |                    | В                     | ANK TRANS       | FER         |     |    |                         | Payme                 | Chuyển khoản n                         | gân hàng                               |                     |      |
| ao gì     | ACB             | MSB           | VieterBank         | OCB                   | 🔀 SeABank       |             | ł   | Ba | o gì                    |                       |                                        |                                        |                     |      |
| 18        |                 | CPBANK        | HABUBANK           | NAVI BANK             | ()<br>CCF       |             | ł   | Ø  | р т                     | hông tin              | n Ngân hàng                            |                                        |                     |      |
| 20        | Trust Bank      |               | -                  | BIDV🗇                 | O DONGA<br>Bank | HDBank      | סו  | ~  | 18 S                    | Ő TÀI KHO             | ÁN: 112002805456                       | )<br>`aa                               |                     |      |
| tro<br>Cl | Hong Loong Bank | IVB           | Constructions      | (M) water store and a | ATBANK          |             |     | S  | 20 0<br>30 <sup>N</sup> | HU TAI KH<br>IGÂN HÀN | IOAN: CONG TY CO<br>G: VIETINBANK - CN | PHAN CONG NGHẠ<br>N 2 - TP HCM - PGD P | EDUTEK<br>PHAN XÍCH | noạt |
| W         | PG BANK         | Secombank     | SAIGONBANK         |                       | M SHB           | ₩ VPBank    |     |    | tre                     | ONG                   |                                        |                                        |                     |      |
| CI<br>KI  | TECHCOMBANK     | <b>TPBank</b> | Ngler Navy Code 19 | AVETABANK             | Vietcombank     | VRB         | ợr  | ø  | Cl                      |                       |                                        |                                        |                     |      |
| kł        | BAC A BANK      | 🔥 min size me | Полоник            | Standard Standard     |                 |             |     |    | W                       |                       | Th                                     | hanh toán                              |                     |      |
| TI<br>Qi  |                 |               | Than               | h toán                |                 |             | ậŗ  | Ø  | Cl                      |                       |                                        |                                        |                     |      |
| CL        |                 |               |                    |                       |                 |             | **  | Ø  | K                       | <u> </u>              |                                        |                                        |                     |      |
| - Di      | n phẩm          |               |                    |                       | sản nhấ         | m           | ď   |    | khóa h                  | 00                    |                                        | khć                                    | is hoc              |      |

Please press the "Pay" button and follow the instructions on the system to complete the service package upgrade process.

**Step 5:** After successfully upgrading the service package, customers can click on the "Service package" item in the Settings section to monitor the status of order processing.

| ang tổng quan                                                                                                    |                                                                                  |
|----------------------------------------------------------------------------------------------------|----------------------------------------------------------------------------------|
| <b>Người dùng</b>                                                                                                    | <b>Khóa học</b>                                                                  |
| Tạo người dùng                                                                                                    | Tạo khóa học                                                                     |
| <b>Lớp học</b>                                                                                                    | Danh mục                                                                         |
| Tạo lớp học                                                                                                    | Tạo danh mục                                                                     |
| <b>Quyền người dùng</b>                                                                                                    | Nhóm học viên                                                                    |
| Tạo quyền người dùng                                                                                                    | Tạo nhóm học viên                                                                |
| <b>Nhập - Xuất dữ liệu</b>                                                                                                    | Phòng học                                                                        |
| Nhập dữ liệu   Xuất dữ liệu                                                                                                    | Tạo phòng học                                                                    |
| <b>Báo cáo</b><br>Người dùng   Khóa học   Lớp học   Bài kic<br>  Lịch sử thanh toán                                                        | ểm tra   Bài tự luận   Khảo sát   SCORM                                          |
| <b>Thiết kế</b><br>Trang chủ   Menu   Chủ đề                                                                                               |                                                                                  |
| <b>Cài đặt</b><br>Tài khoản & Cài đặt   Khóa học   Người d<br>  Tên miền Gói dịch vụ Nhật ký hệ thốr<br>  Trường tuỳ chỉnh   Bản phát hành | ùng   E-commerce   Gói thành viên<br>ıg   Thông báo   Zoom   Buổi học trực tuyến |

| CHI TIẾT GÓI SAAS LMS         |                      |              | Gói                                                           |
|-------------------------------|----------------------|--------------|---------------------------------------------------------------|
| Gói đang sử dụng              | Miễn phí vĩnh viễn   |              | MIÊN PHÍ VĨNH VIÊN                                            |
| Tên domain hệ thống           | demoproject          |              |                                                               |
| Email                         | uzabeeh993@gmail.com |              | Bao gồm:                                                      |
| Ngày hết hạn                  | Vĩnh viễn            |              | Oung lượng lưu trữ 20GB                                       |
| Người dùng đang kích hoạt     | 1/10                 |              |                                                               |
| Khoá học đang kích hoạt       | 1/10                 |              | 200 emails gứi hỗ trợ/tháng                                   |
| Dung lượng lưu trữ            | 0GB/20GB             |              | Chỉnh sửa giao diện website                                   |
|                               |                      |              | 🧭 Chính sửa trang chủ                                         |
|                               |                      |              | 🎯 🛛 Tối đa 10 khoá học                                        |
|                               |                      |              | ♂ Theo dõi báo cáo                                            |
|                               |                      |              | <ul> <li>Quản lý lộ trình học tập của<br/>học viên</li> </ul> |
|                               |                      |              | ♂ Blog                                                        |
|                               |                      |              | O Thảo luận trong khóa học                                    |
|                               |                      |              | Shập / Xuất dữ liệu                                           |
|                               |                      |              | OPhòng chat                                                   |
|                               |                      |              | Danh sách gói SaaS LMS                                        |
| h sử thanh toán               |                      |              |                                                               |
| ID LOẠI GÓI SAAS LMS/SỐ LƯỢNG | PHƯƠNG THỨC          | GIÁ TIỀN PHÍ | TRẠNG THẦI NGÀY T                                             |
|                               | Không có dữ liệu     |              |                                                               |